# HANDBUCH FÜR HINWEISGEBER

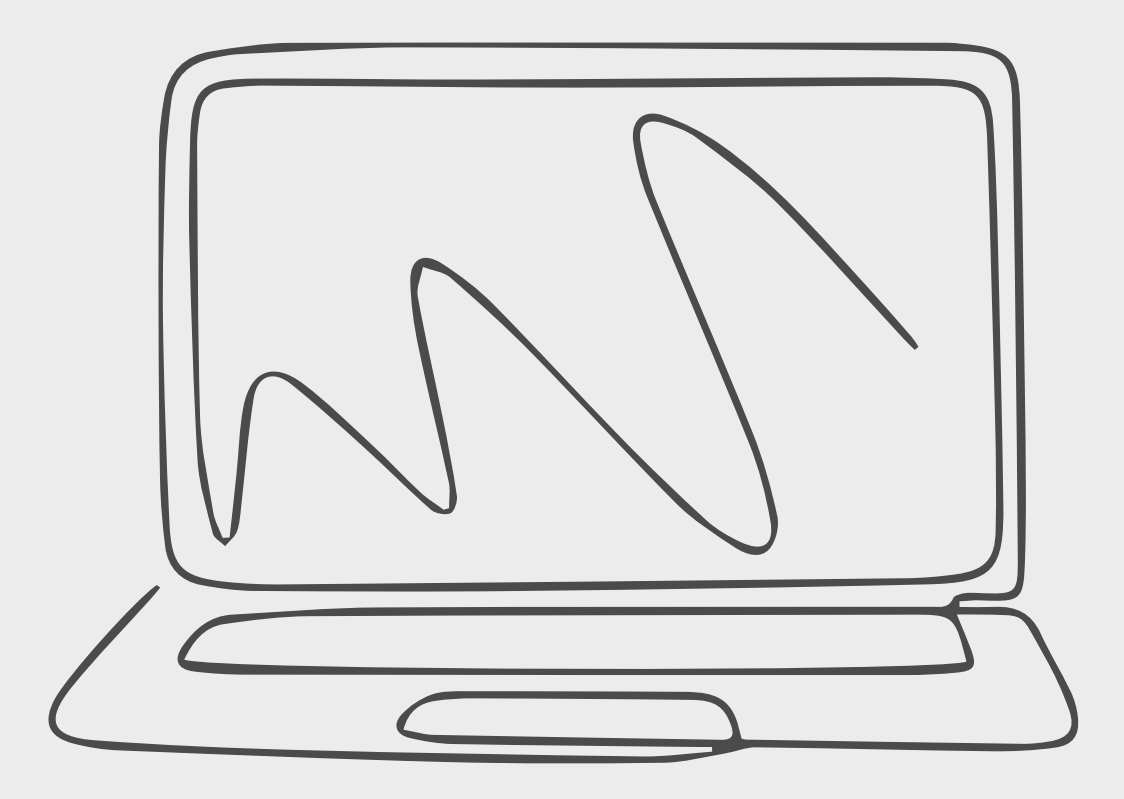

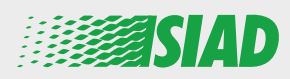

In diesem Handbuch wird beschrieben, wie alle Mitarbeiter der Unternehmensgruppe über die von SIAD bereitgestellte Webanwendung mutmaßliches Fehlverhalten und vermutete rechtswidrige Handlungen in der Organisation melden können.

Über die Webanwendung "**Comunica Whistleblowing**" können Mitarbeiter Vorfälle in Übereinstimmung mit EU-Rechtsvorschriften, anwendbaren lokalen Gesetzen und dem Verhaltenskodex melden. Letzterer ist dabei integraler Bestandteil der Organisation, der Verwaltung sowie des Kontrollmodells des Unternehmens.

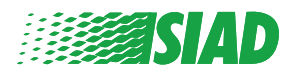

### Inhalt

| Početak                                      | 4  |
|----------------------------------------------|----|
| Zugriff für bereits registrierte Benutzer    | 5  |
| Zugriff für noch nicht registrierte Benutzer | 5  |
| Wiederherstellung der Kontodetails           | 7  |
| Beginn der Meldung                           | 8  |
| Vorläufige Informationen                     | 9  |
| Verfassen der Meldung                        | 10 |
| Abschließende Informationen                  | 11 |
| Dokumentvorschau                             | 12 |
| Versandbestätigung                           | 13 |

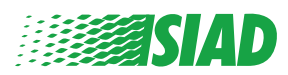

## Početak

Rufen Sie über die entsprechende Seite der SIAD Group-Website die Webanwendung "Comunica Whistleblowing" auf: <u>https://www.thesiadgroup.com/siad-whistleblowing</u>

> Legislative Decree 231/2001 and the anti-corruption guidelines, as well as violations of company rules and policies that may result in fraud or potential damage, in respect of colleagues, shareholders and stakeholders in general or that involve actions of a harmful or unlawful nature relative to the interests and reputation of the company.

Reports must be made in good faith and not anonymously

Maximum protection of the whistleblower and the reported individuals is guaranteed through specific security measures. The portal ensures that the writer's identity and the content of the report remain confidential, particularly by using specific security protocols and cryptographic tools that protect personal data and information, including those in any attachments.

The reports made by Employees will be received by the Appointed Manager, an internal member of the Supervisory Body of SIAD S.p.A., the committee that deals with corporate compliance in accordance with the relevant Italian legislation.

The entire whistleblowing management process protects the whistleblower from any potential direct or indirect pressure and discrimination in the workplace. The whistleblower also has the opportunity to follow the progress of the investigation.

The reports will be inserted by Employees and processed by the Appointed Manager through the web portal Whistleblowing powered by company Unione Fiduciaria. Also further communications between the Employee and the Manager appointed will done be through this web portal

All the personal data are processed pursuant to EU Regulation 2016/679 and subsequent amendaments and additions, as well as any other applicable provision relating to the protection of personal data, including the provisions of the Italian Data Protection Authority, in full respect of fundamental rights and freedoms, with particular regard to the confidentiality of the identity of the subjects involved and the security of the processing.

SIAD Whistleblowing Manual for employees

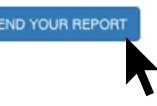

Klicken Sie auf den Link "Send your report" (Meldung absenden), um die Webanwendung aufzurufen.

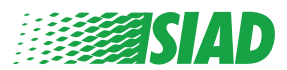

#### Zugriff für bereits registrierte Benutzer

Das angeforderte Token für die Anmeldung lautet "SIADWB". Es wird automatisch im Formular angezeigt.

Geben Sie Ihren Benutzernamen und Ihr Kennwort ein und klicken Sie auf "Login", um das System aufzurufen.

| Insert TOKEN to log in                                       |                           |  |
|--------------------------------------------------------------|---------------------------|--|
| SIADWB                                                       |                           |  |
|                                                              |                           |  |
| Insert username and password<br>Recover your account details |                           |  |
| Username                                                     |                           |  |
| Password                                                     |                           |  |
| lf vou are not vet a user, please compl                      | ete the registration form |  |
| to access the system.                                        |                           |  |
|                                                              | LOGIN                     |  |

#### Zugriff für noch nicht registrierte Benutzer

Klicken Sie auf **"registration form"**, um sich zu registrieren und Ihr Konto zu erstellen.

Username

Password

If you are not yet a user, please complete the registration form to access the system.

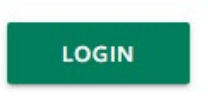

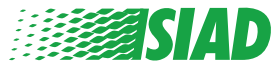

Nachdem Sie auf "**registration form**" geklickt haben, wird eine Seite geöffnet, auf der Sie das Formular zur Kontoerstellung ausfüllen müssen.

Vergewissern Sie sich zunächst, dass Sie über ein aktives E-Mail-Konto verfügen. Dieses wird benötigt, um die Registrierung abzuschließen.

#### Ausfüllen des Registrierungsformulars

- 1. Geben Sie Ihren Benutzernamen ein (verwenden Sie Groß-/Kleinbuchstaben und Zahlen).
- 2. Legen Sie ein Password fest.
- 3. Legen Sie ein persönliches Kennwort fest (verwenden Sie eine Kombination von Groß-/Kleinbuchstaben und Zahlen) und geben Sie es zur Bestätigung erneut ein.

(Sie benötigen den Benutzernamen und das Kennwort, um das System nach der Registrierung aufzurufen.)

- 1. Geben Sie Ihren Vor- und Nachnamen ein.
- 2. Geben Sie Ihre E-Mail-Adresse ein.
- 3. Geben Sie das Token "SIADWB" ein.
- 4. Geben Sie abschließend den unten rechts angezeigten Sicherheitscode ein und klicken Sie dann auf "Register".

| V V                                                 | VHISTLEBLOWING                                                         |
|-----------------------------------------------------|------------------------------------------------------------------------|
| gister you must complete all the mandatory fields   | in the form.                                                           |
| registration, you will receive a confirmation e-mai | l containing the details necessary for the activation of your profile. |
| name*                                               |                                                                        |
| oRossi                                              |                                                                        |
|                                                     |                                                                        |
| word*                                               | Confirm Password*                                                      |
|                                                     |                                                                        |
|                                                     |                                                                        |
| Name*                                               | Last Name*                                                             |
| D                                                   | Rossi                                                                  |
|                                                     |                                                                        |
| *                                                   | TOKEN*                                                                 |
| mario@email.com                                     | SIADWB                                                                 |
|                                                     |                                                                        |
| se insert the security code shown in the image      | \$27TV0                                                                |
|                                                     | 527TVO                                                                 |

Refresh security code

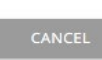

To re After User Mari

Pass

First Mari

Emai rossi

Pleas

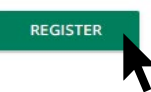

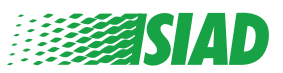

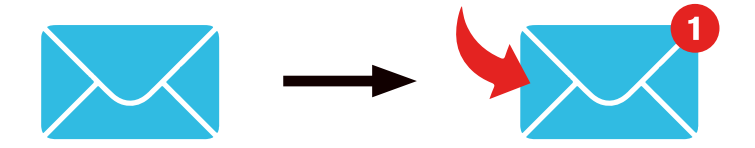

Nach dem Klicken auf "**register**" sendet das System einen Bestätigungslink an die von Ihnen hinterlegte E-Mail-Adresse. Sie müssen darauf klicken, um Ihr Konto zu aktivieren. In der E-Mail finden Sie zudem Ihre Kontodetails. Im Anschluss an die Bestätigung kann das System aufgerufen wurden.

#### Wiederherstellung der Kontodetails

Wenn Sie Ihren **Username und/oder Ihr Password** vergessen haben sollten, können Sie diese Informationen problemlos durch Klicken auf "**Recover your account details**" wiederherstellen.

If you are not yet a user, please complete the registration form to access the system.

Sie erhalten Ihre Kontodetails per E-Mail. Geben Sie das Token "SIADWB" ein. Geben Sie den Benutzernamen und die E-Mail-Adresse ein. Geben Sie den unten rechts angezeigten Sicherheitscode ein. Klicken Sie auf "Recover".

**Reset Password** 

| Jsername*                                             |                       |
|-------------------------------------------------------|-----------------------|
| Write here your username (alphanumeric, max 20 char.) |                       |
| Please insert the security code shown in the image    | KXDTSH                |
|                                                       | Refresh security code |
|                                                       | RECOVE                |
|                                                       |                       |

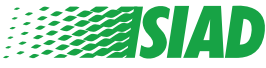

TOKENA

#### Beginn der Meldung

Nach der Anmeldung haben Sie zwei Möglichkeiten

- Durch Klicken auf "insert report" können Sie eine neue Meldung einreichen. (An späterer Stelle in diesem Handbuch werden die weiteren Schritte hierzu beschrieben.);
- Durch Klicken auf "go to your reports" können Sie zu der Seite mit den bereits von Ihnen eingereichten Meldungen navigieren. (Diese Funktion ist nützlich, um den Status aller eingereichten Meldungen zu überprüfen. Beispiel: closed Datum, Meldung eingereicht Zuständigkeit, Meldung geschlossen).

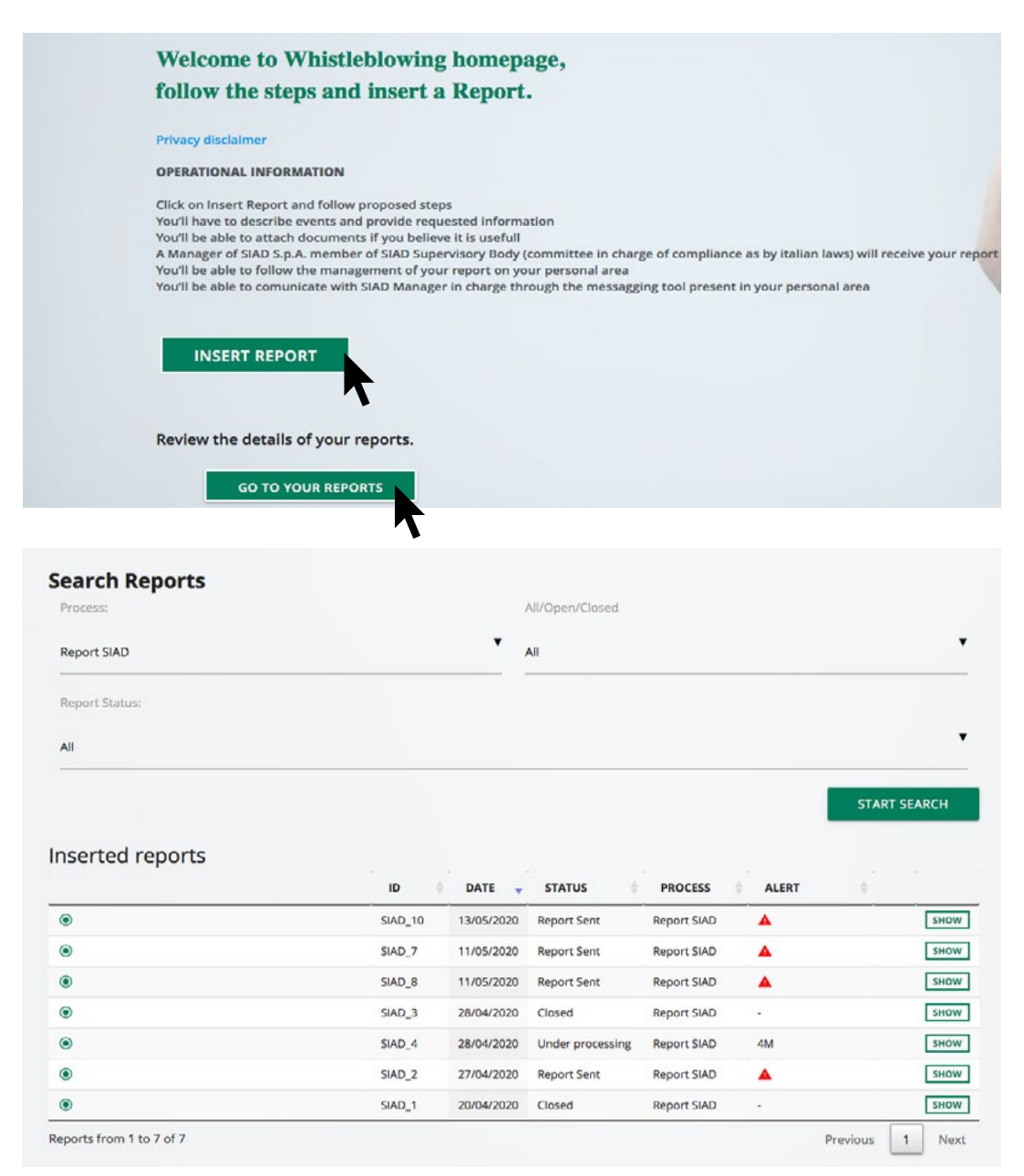

Beispiel: Screenshot für Meldungssuche

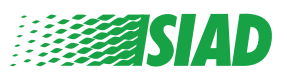

### Vorläufige Informationen

Klicken Sie auf "Insert Report", um mit Ihrer Meldung zu beginnen. Dabei müssen Sie die folgenden vorläufigen Informationen eingeben:

- Unternehmen der SIAD Group, bei dem Sie beschäftigt sind
- Unternehmen der SIAD Group, auf das sich die Meldung bezieht
- Land, in dem es zu dem mutmaßlichen Verstoß gekommen ist
- Beteiligte Abteilung (sofern keine entsprechende Auswahlmöglichkeit vorhanden, bitte unten eintragen)

Klicken Sie nach Eingabe der vorläufigen Informationen auf "Continue".

| 0                                   | 2                 | 3                                                     | End         |
|-------------------------------------|-------------------|-------------------------------------------------------|-------------|
|                                     |                   |                                                       | Report SIAD |
| Preliminary Inform                  | ations            |                                                       |             |
| In which Company of SIAD Group of   | lo you work?*     |                                                       | _           |
| Company's name S.p.a.               |                   |                                                       |             |
| To which company or entity does t   | he report refer?* |                                                       |             |
| Company's name S.p.a.               |                   |                                                       |             |
| Country in which the alleged violat | ion occurred*     | Which area of your company does the report refer to?* |             |
| Italy                               |                   | Sales and Marketing                                   | Y           |
|                                     |                   |                                                       |             |
|                                     |                   | If the item is not present, insert it here            |             |
| Fields marked with * are mandatory  |                   |                                                       |             |
| BACK                                |                   |                                                       | CONTINUE    |

1

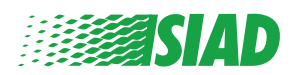

### 2 Verfassen der Meldung

Nach Angabe der vorläufigen Informationen ist eine ausführliche und sachdienliche Beschreibung der Ereignisse erforderlich:

- Beteiligte Personen
- Standort und Datum der gemeldeten Ereignisse
- Begründung, warum Ereignisse/Verhaltensweisen einen Verstoß darstellen
- Dokumentbelege für die Meldung
- Informationen zum Bezug dieser hilfreichen Dokumente
- Beschreibung der Ereignisse

Klicken Sie nach Eingabe der angeforderten Informationen auf "Continue".

|                                                                                             | Report                                                                  |
|---------------------------------------------------------------------------------------------|-------------------------------------------------------------------------|
| Fill in your report                                                                         |                                                                         |
| Who are the main parties or subjects involved?*                                             |                                                                         |
| Aario Rossi - Purchasing Officer                                                            |                                                                         |
| lace and date / time frame in which the events in question occurred*                        | Attach any documents useful for reporting                               |
| ergamo                                                                                      | O Lhave documents to support the report                                 |
| he conduct is illegal because:*                                                             | <ul> <li>Not applicable (I do not have supporting documents)</li> </ul> |
| Violates the Code of Conduct / Code of Ethics                                               | <ul> <li>I am aware of documents useful for reporting</li> </ul>        |
| It causes a reputational damage                                                             | Indicate how the manager could get to these documents                   |
| It causes capital damage to the company                                                     | Summon Purchasing Office Manager                                        |
| It is a case of mis-management                                                              |                                                                         |
| Violates environmental / occupational safety regulations                                    |                                                                         |
| Other                                                                                       |                                                                         |
|                                                                                             |                                                                         |
| pecify                                                                                      |                                                                         |
| acts description*                                                                           |                                                                         |
| lario Rossi has accounted for false invoices in order to create tax advan<br>or the company | itages                                                                  |
|                                                                                             |                                                                         |
|                                                                                             |                                                                         |

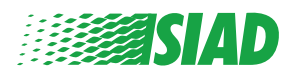

#### **3** Abschließende Informationen

Dies ist der abschließende Schritt zum Einreichen Ihrer Meldung: Beantworten Sie die Frage.

| 0 2 3                                                                                                    | End         |
|----------------------------------------------------------------------------------------------------|-------------|
|                                                                                                    | Report SIAD |
| Final information and sending notification                                                                           |             |
|                                                                                                    |             |
| Have you already reported the facts to other authorities and / or internal parties and / or external to the company? |             |
| NO                                                                                                    |             |
| O YES                                                                                                    |             |
| Write here to whom you reported facts                                                                                |             |
| ВАСК                                                                                                    | CONTINUE    |

Nachdem Sie die Frage beantwortet haben, können Sie durch Klicken auf "Continue" fortfahren.

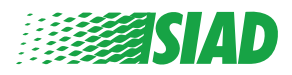

#### Dokumentvorschau

4

Vor dem Absenden Ihrer Meldung wird eine Dokumentvorschau angezeigt, damit Sie alle eingegebenen Daten und Informationen überprüfen können. Wenn Sie Angaben ändern möchten, klicken Sie auf "**Back**", um zum vorherigen Schritt zurückzukehren.

Überprüfen Sie alle Daten und klicken Sie dann auf "Send", um Ihre Meldung zu übermitteln.

| Report S                                                                                                    |
|----------------------------------------------------------------------------------------------------|
|                                                                                                    |
|                                                                                                    |
| Which area of your company does the report refer to? Sales and Marketing                                             |
|                                                                                                    |
| Attach any documents useful for reporting<br>I am aware of documents useful for reporting, Summon Purchasing Office  |
| Have you already reported the facts to other authorities and / or internal parties and / or external to the company? |
|                                                                                                    |
|                                                                                                    |

Achtung: Durch Klicken auf "**Send**" wird die Meldung an den zuständigen Firmenmanager weitergeleitet. Es ist dann nicht mehr möglich, die eingegebenen Daten zu ändern oder den gesendeten Bericht zurückzuziehen.

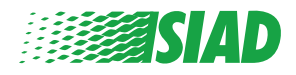

#### 5 Versandbestätigung

Nach Ihrer Meldung erhalten Sie eine Bestätigungsmeldung vom System. Darüber können Sie die entsprechende Webseite aufrufen und Ihre eingereichten Meldungen einsehen.

| 0 0 0                                                                                                    | End |
|----------------------------------------------------------------------------------------------------|-----|
| Report sent                                                                                                |     |
| Thank you for submitting your report.                                                                      |     |
| You may consult you Report and update your messages with the designated officer using the search function. |     |
| Best regards<br>UFWhistleblowing Team                                                                      |     |

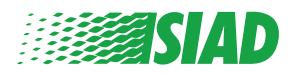